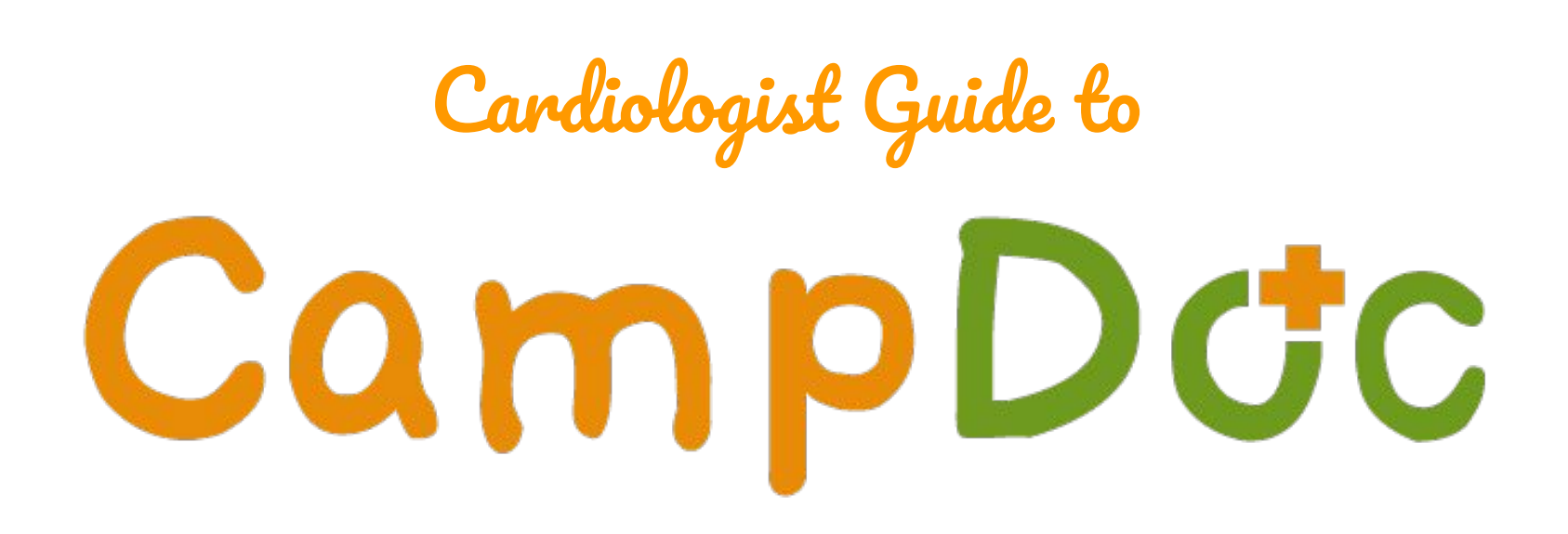

# If you are new to Camp Doc

- <u>Physicians/Cardio Offices</u> you will receive an invitation to your email used in our previous system (RegPack) to become a Camp Doc Provider for Camp del Corazon, a free, medically-supervised summer camp for children with heart disease. **Accept** this invitation and create a password.
- Accept the Invite that was sent to your email
- Confirm your email address and create a password for your account

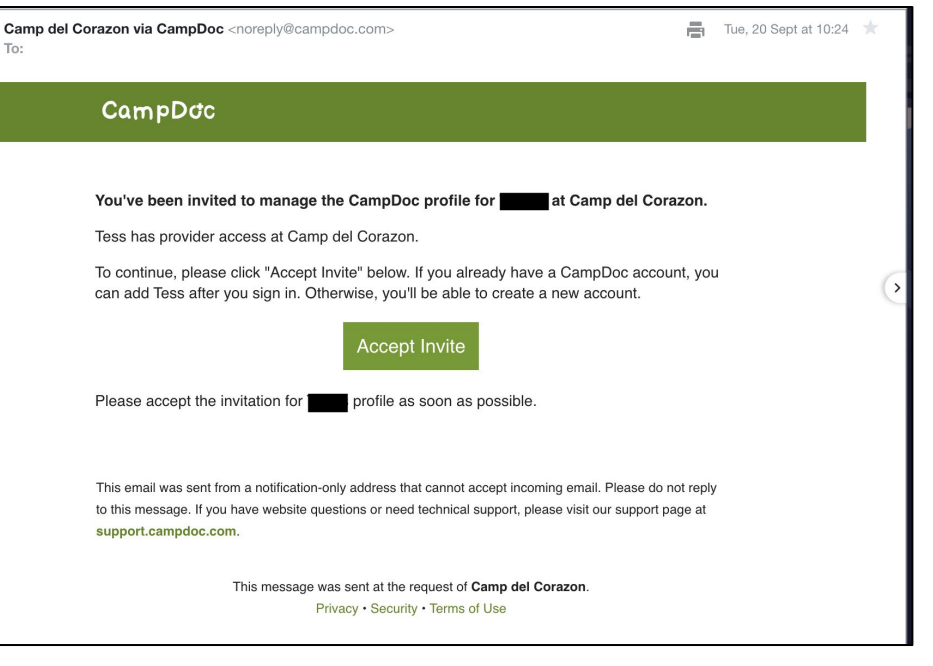

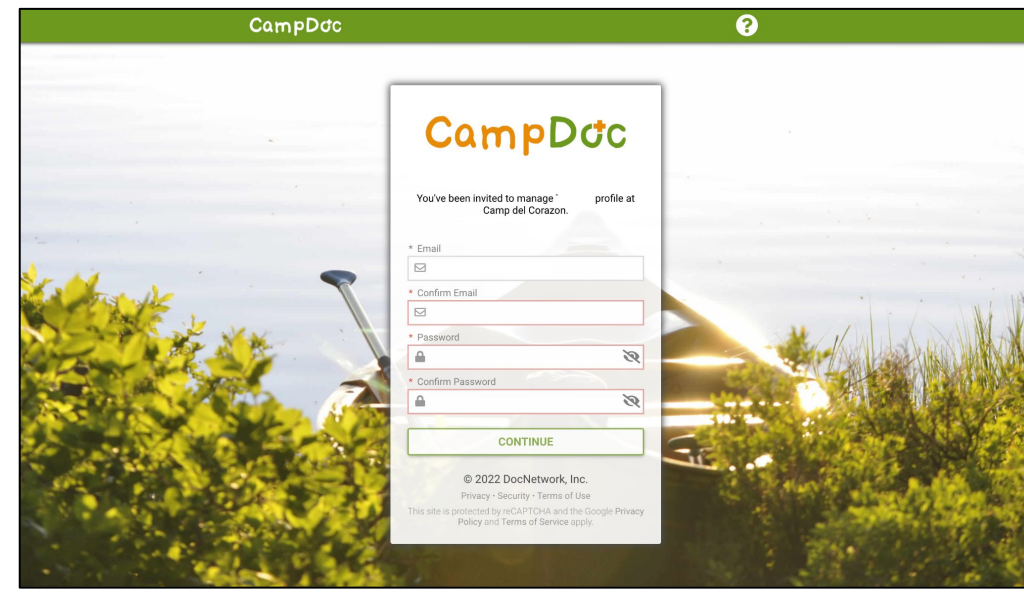

Click Accept Invite and then click Get Started!

> Lastly, you will fill out the **About You** page to finish creating your account

| CampDoc                                           | User Settings / Participants                                                                                | 9                | 0 G |
|---------------------------------------------------|----------------------------------------------------------------------------------------------------|------------------|-----|
| About You                                         | Invitations                                                                                                 |                  |     |
| 😫 Participants                                    | • You have outstanding participant invitations. Accept the invite(s) to add these profiles to your account. |                  |     |
| Security                                          | Your Name                                                                                                   |                  |     |
| \$ Billing                                        |                                                                                                    |                  |     |
| Notifications                                     |                                                                                                    | ACCEPT INVITE(S) |     |
|                                                   |                                                                                                    |                  |     |
|                                                   |                                                                                                    |                  |     |
|                                                   |                                                                                                    |                  |     |
|                                                   |                                                                                                    |                  |     |
|                                                   |                                                                                                    |                  |     |
|                                                   |                                                                                                    |                  |     |
|                                                   |                                                                                                    |                  |     |
|                                                   |                                                                                                    |                  |     |
|                                                   |                                                                                                    |                  |     |
|                                                   |                                                                                                    |                  |     |
|                                                   |                                                                                                    |                  |     |
|                                                   |                                                                                                    |                  |     |
|                                                   |                                                                                                    |                  |     |
|                                                   |                                                                                                    |                  |     |
| © 2022 DocNetwork, Inc. 🖉<br>Privacy 🖒 Security 🖉 |                                                                                                    |                  |     |

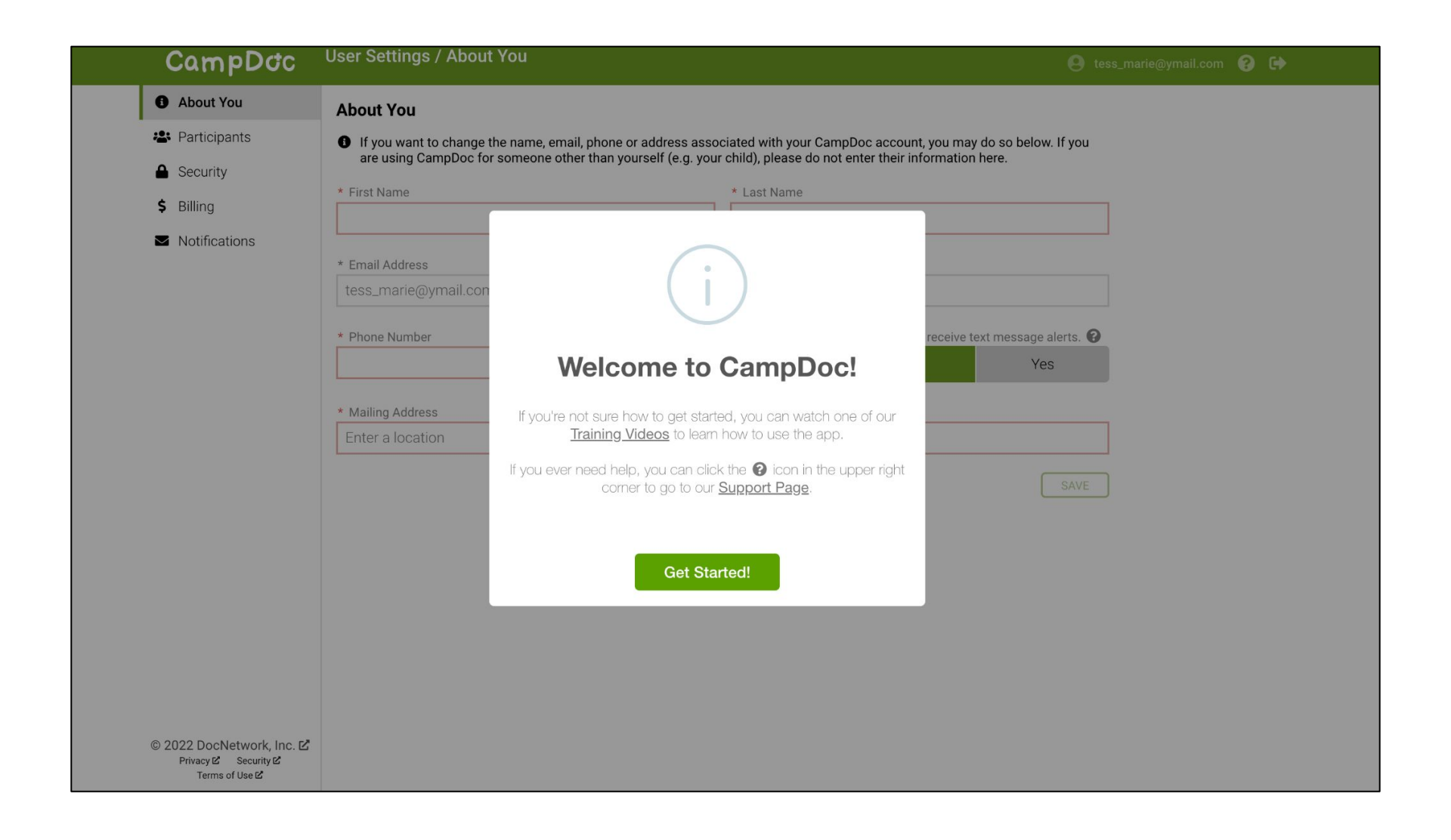

| CampDoc                                           | User Settings / About You                                                   | θ                                                | 0 G |
|---------------------------------------------------|-----------------------------------------------------------------------------|--------------------------------------------------|-----|
| About You                                         | About You                                                                   |                                                  |     |
| Participants                                      | If you want to change the name, email, phone or address associated with yo  | bur CampDoc account, you may do so below. If you |     |
| Security                                          | are using CampDoc for someone other than yourself (e.g. your child), please | e do not enter their information here.           |     |
| \$ Billing                                        | * First Name * Last Name                                                    | e                                                |     |
| Notifications                                     |                                                                             |                                                  |     |
|                                                   | * Email Address                                                             |                                                  |     |
|                                                   |                                                                             |                                                  |     |
|                                                   | * Phone Number                                                              | I would like to receive text message alerts. 🔞   |     |
|                                                   |                                                                             | No Yes                                           |     |
|                                                   | * Mailing Addrose                                                           |                                                  |     |
|                                                   | Enter a location                                                            |                                                  |     |
|                                                   |                                                                             |                                                  |     |
|                                                   |                                                                             | SAVE                                             |     |
|                                                   |                                                                             |                                                  |     |
|                                                   |                                                                             |                                                  |     |
|                                                   |                                                                             |                                                  |     |
|                                                   |                                                                             |                                                  |     |
|                                                   |                                                                             |                                                  |     |
|                                                   |                                                                             |                                                  |     |
|                                                   |                                                                             |                                                  |     |
| © 2022 DocNetwork, Inc. 🗹<br>Privacy 🗹 Security 🗹 |                                                                             |                                                  |     |

# If you already have an Account

Select 'LOG IN' not SIGN UP' and 'LOG IN' with the same email address and your password. Do not click 'SIGN UP' or you will end up creating a duplicate profile so please LOG IN only.

- Click or copy and paste the unique link in an updated web browser.
- Enter your email address and password then "LOG IN".
- You will then proceed to the PROVIDER profile screen where on the far left are menu options as a user (profiles, health log, prescreening, eMAR, settings and support)
- You will see a section to the right of the participants' name with an option for a drop down menu with headers -Default List & Default Display.

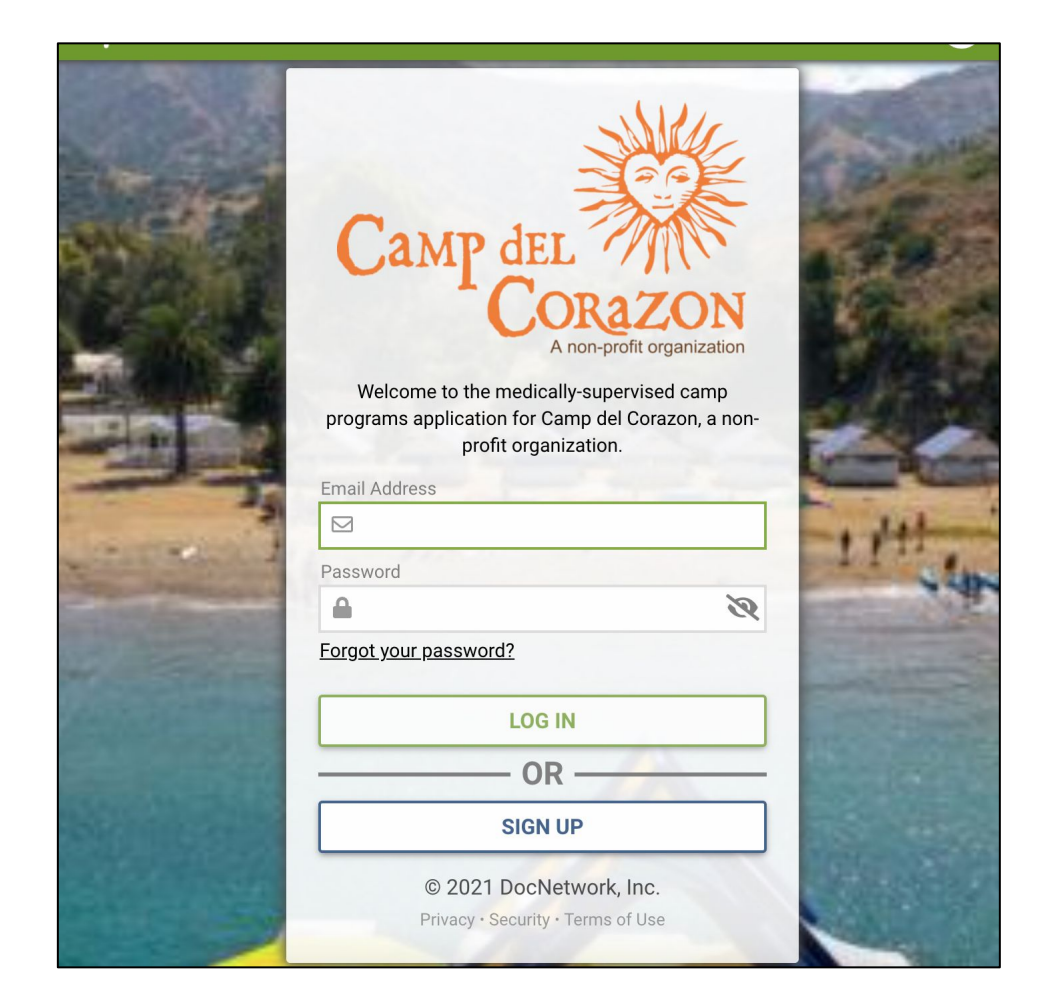

- You will then proceed to the PROVIDER profile screen where on the far left are menu options as a user (profiles, health log, prescreening, eMAR, settings and support)
- You will see a section to the right of the participants' name with an option for a drop down menu with headers - Default List & Default Display.
- In the Default List section select <u>your name</u> under the Custom/Shared List. For purposes of this demo see screenshot below with "Corazon Cardiologist" selected:
- The participants whose parent/guardian have selected your name in the application will appear in the middle column.

| 🍯 Hoot                        | V Custi 🛛 😻 Shari 🗍 😻 Files                                                                                            | ● Scre∈ M Inbo> C P X C                | Josie 🔀 J  | osi∈   🕈 Profi   🗳 Provi   🚍 DocN   🚹 Card   🛕                       | 🕨 Cam 🛛 🚍                     | Cam 📔 🚹 CI                        | DC 🛛 🚺 Cam 🛛 🚍 Card 🕇 🚼                                          | Cam                    | G frede +  |  |
|-------------------------------|----------------------------------------------------------------------------------------------------|----------------------------------------|------------|----------------------------------------------------------------------|-------------------------------|-----------------------------------|------------------------------------------------------------------|------------------------|------------|--|
| $\leftarrow \   \rightarrow $ | C app.campdoc.com/!/                                                                                                   | org/426965/provider/profiles?filters=  | %5Bregistr | ations%5D.type(is:patient)%7Cphase(isnt:past)%7                      | 7CanswerN                     | ap.1208040(                       | trimmatch:Oth 💁 🛧                                                | <b>C *</b>             | Paused :   |  |
|                               | CampDoc                                                                                                    | Profiles & Reports<br>Camp del Corazon |            |                                                                      |                               |                                   | <b>e</b> Corazon Cardiolo                                        | gist 🚱                 | • •        |  |
|                               | 🛎 Profiles                                                                                                    | <b>Q</b> Search profiles by nam        | Defaul     | t List 😮                                                             |                               |                                   | Default Display 🔞                                                |                        |            |  |
|                               | Profiles & Reports                                                                                                    | Select All   Selectione                | Coraz      | on Cardiologist                                                      |                               | Ŧ                                 | Registrations                                                    |                        | -          |  |
|                               | Health Log                                                                                                    | Test, Josie     Jun 1, 2012     94     | %          | BUILDER                                                              |                               |                                   |                                                                  |                        |            |  |
|                               | Prescreening                                                                                                    | Test, Marlowe     Nov 4, 2011          | % 🚺 Cr     | eate a custom list rofiles by adding conditions                      | s to the list                 | builder below                     | . You may filter by demograp                                     | hic data,              | , users,   |  |
|                               | 🖨 emar                                                                                                    |                                        | re         | aistrations review status, completion status                         | ıs, as well a<br>looking for, | s allergies, m<br>or if you'd lik | edications and health profile<br>e to learn more about filtering | questior<br>g in the l | is.<br>ist |  |
|                               | Settings                                                                                                    |                                        | bu         | ilder.                                                               |                               |                                   |                                                                  |                        |            |  |
|                               | 😮 Support 🗹                                                                                                    |                                        |            | Registration Type                                                    | ▼ is                          | •                                 | Participant                                                      | •                      | ×          |  |
|                               |                                                                                                    |                                        | AND        | Profile Status                                                       | ▼ isn't                       | Ŧ                                 | Past                                                             | •                      | ×          |  |
|                               |                                                                                                    |                                        | AND        | Pediatric Cardiologist - Please select the name of you Cardiologist: | ans                           | wered 💌                           | Other                                                            | -                      | ×          |  |
|                               |                                                                                                    |                                        | AND        | Pediatric Cardiologist - Please specify                              | - mat                         | ches 🔻                            | Corazon Cardiologist                                             |                        | ×          |  |
|                               |                                                                                                    |                                        | 2 Prot     | ADD C                                                                | CONDITION                     | SAVE LIST                         | RESTORE DEFAULTS DELET                                           | E LIST                 |            |  |
|                               | Campel<br>Concercion<br>Concercion<br>Concercion<br>Concercion<br>Concercion<br>Privacy de Security<br>Terms of Use de |                                        |            |                                                                      |                               |                                   |                                                                  |                        |            |  |

### SELECT NAME OF PARTICIPANT

- Click the name of the camper participant in the box to the left of the name (your patient).
- The participant's profile will be displayed on the right side with tabs for Registration, Tags, Account, Users, Notifications, Health Profile, Medications and Health Log.

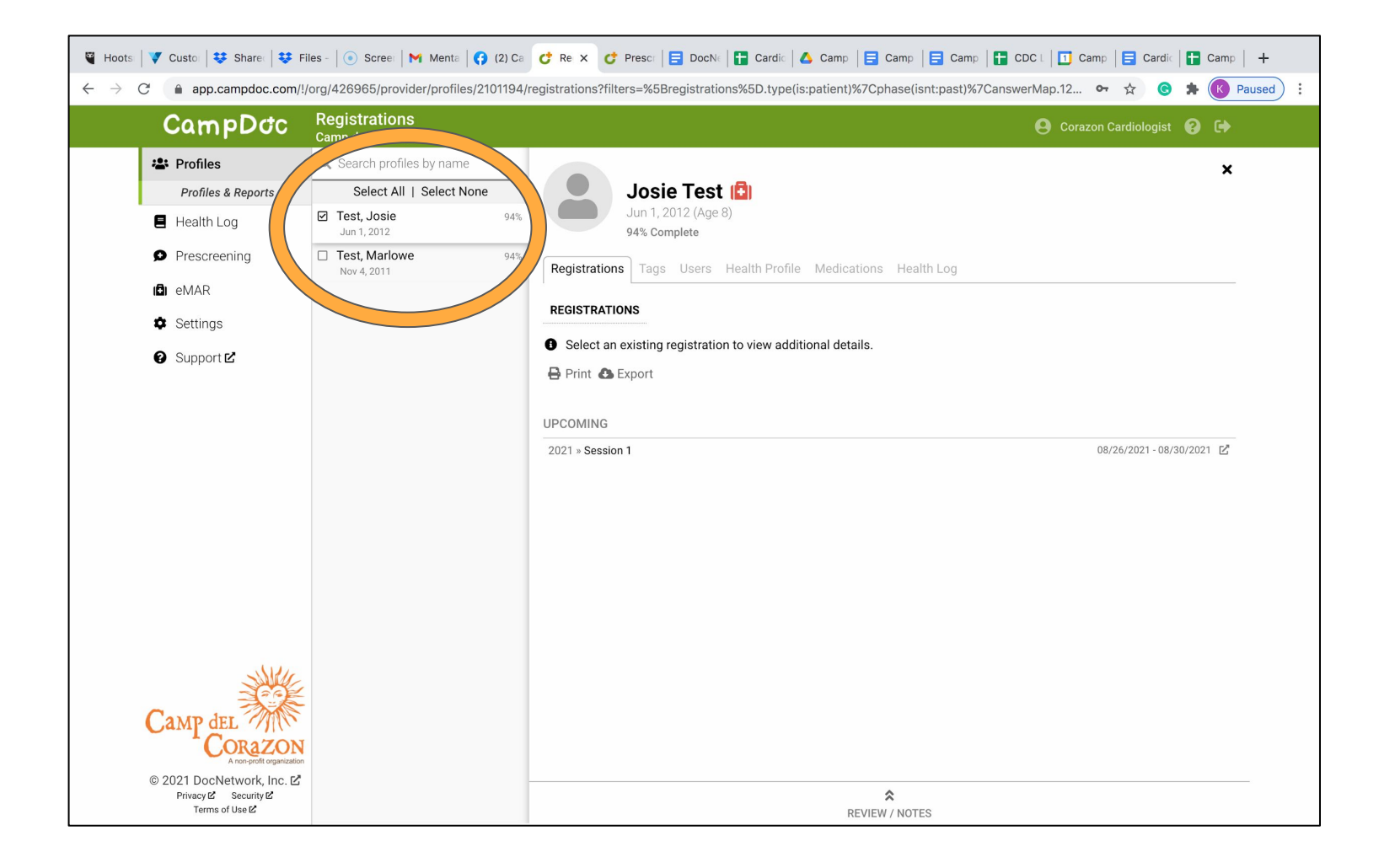

### Select the Health Profile tab:

You will see the sections of the camper application with green checkmarks which the parent/guardian has already completed.

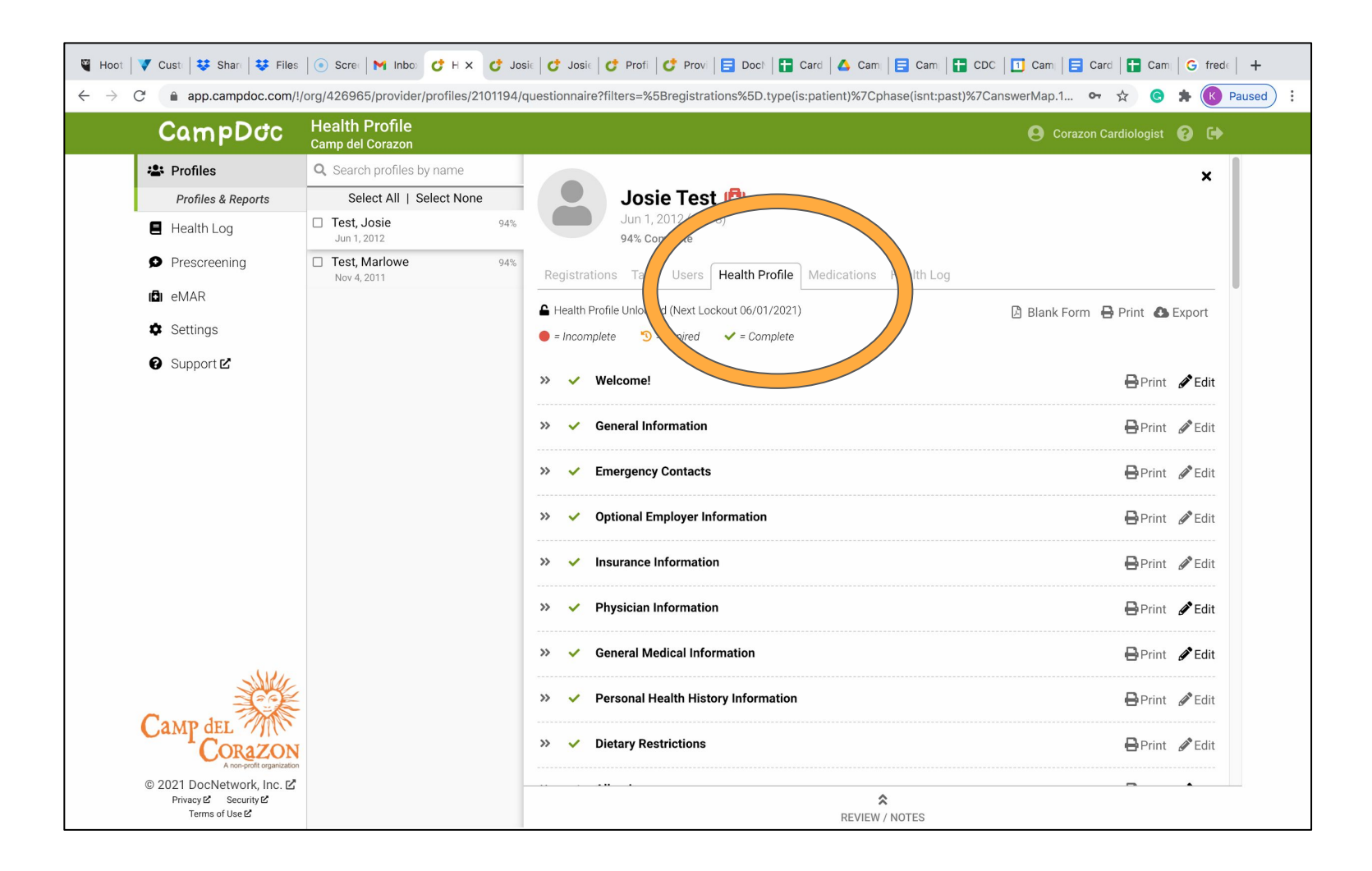

Scroll down to the Camper Cardiologist Form which has a red bullet - this is the form to be completed for the participant to attend Camp del Corazon. If you click the >> the form expands down to show the questions:

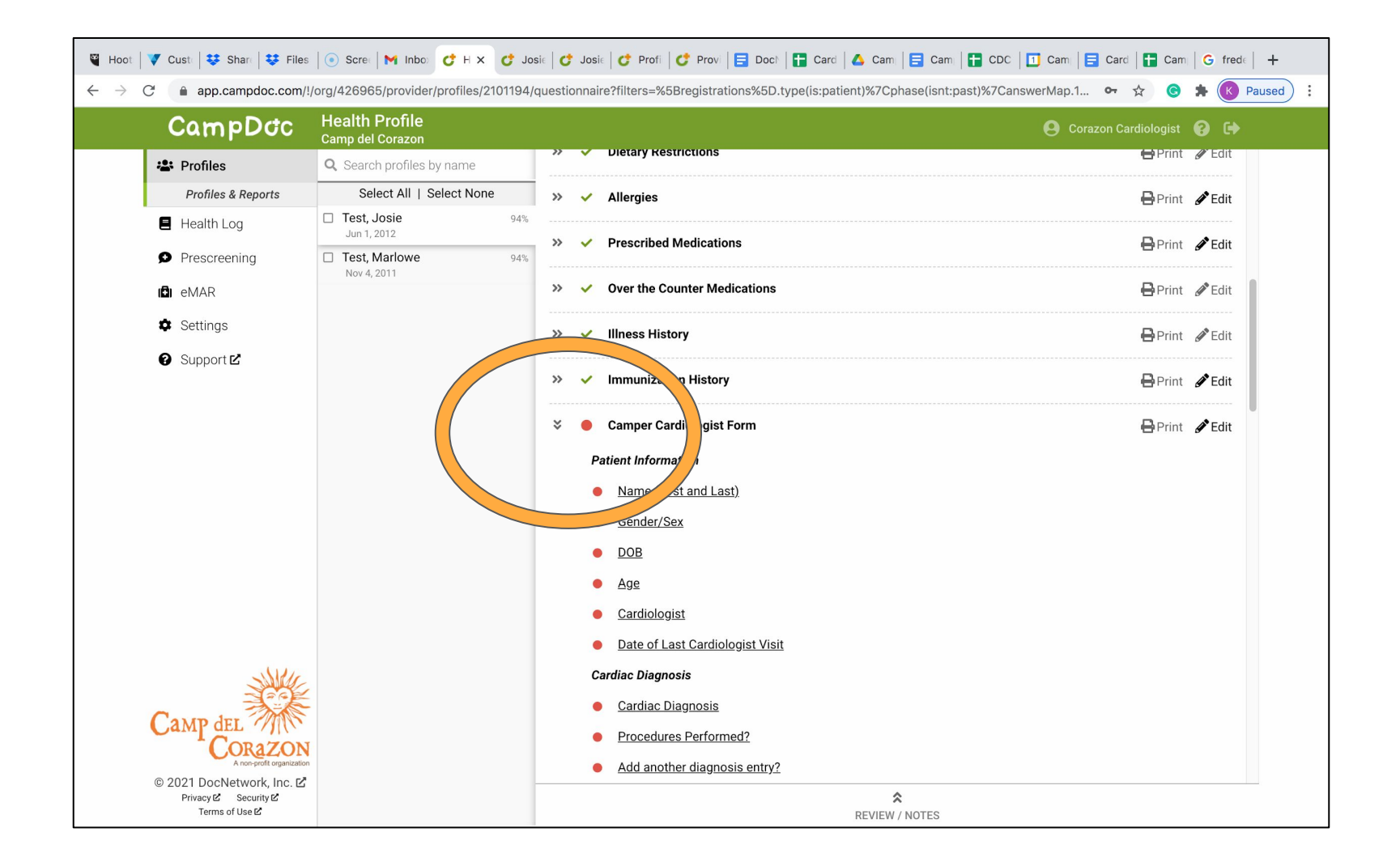

### SELECT EDIT TO OPEN THE FORM IN A NEW WINDOW

- Click the Edit button
- Complete the required fields in the Camper Cardiology Form and the form will auto-save.

| 🍟 Hoot 🛛                          | 🗸 Cust:   😻 Shar:   😻 Files         | 💿 Scre:   M Inbo: 💣 H 🗙 💣 Ja                              | osie C  | Josi  | e   🕈 Profi   🗳 Provi   🚍 Doct   🚰 Card   🛆 Cami   🚍 Cami   🖬 CDC   🚺      | Cam 📑 Card 🕂 Car              | n G frede +                |
|-----------------------------------|-------------------------------------|-----------------------------------------------------------|---------|-------|----------------------------------------------------------------------------|-------------------------------|----------------------------|
| $\leftrightarrow$ $\rightarrow$ C | app.campdoc.com/!/                  | org/426965/provider/profiles/2101194                      | /questi | onnai | re?filters=%5Bregistrations%5D.type(is:patient)%7Cphase(isnt:past)%7Canswe | erMap.1 🕶 🕁 🌀                 | A Raused :                 |
|                                   | CampDoc                             | Health Profile<br>Camp del Corazon                        |         |       |                                                                            | <b>e</b> Corazon Cardiologist | 0 (+                       |
|                                   | 😫 Profiles                          | <b>Q</b> Search profiles by name                          |         | ×     |                                                                            | 🖶 Print                       | e dit                      |
|                                   | Profiles & Reports                  | Select All   Select None                                  | »       | ~     | Allergies                                                                  | 🖶 Print                       | dit Edit                   |
|                                   | E Health Log                        | Test, Josie         94%           Jun 1, 2012         94% | >       | ~     | Prescribed Medications                                                     | Drint                         | <b>A</b> <sup>®</sup> Edit |
|                                   | Prescreening                        | Test, Marlowe     94%     Nov 4, 2011                     |         |       |                                                                            |                               |                            |
|                                   | 🖨 eMAR                              |                                                           | >>      | ~     | Over the Counter Medications                                               | 🔒 Print                       | Edit Edit                  |
|                                   | Settings                            |                                                           | »       | ~     | Illness History                                                            | Print                         | Edit                       |
|                                   | 😧 Support 🗹                         |                                                           | »       | ~     | Immunization History                                                       | 🖶 Print                       | 🖉 Edit                     |
|                                   |                                     |                                                           | *       | •     | Camper Cardiologist Form                                                   | <b>₽</b> Print                | 🖋 Edit                     |
|                                   |                                     |                                                           |         | Р     | atient Information                                                         |                               |                            |
|                                   |                                     |                                                           |         | •     | Name (First and Last)                                                      |                               |                            |
|                                   |                                     |                                                           |         | •     | Gender/Sex                                                                 |                               |                            |
|                                   |                                     |                                                           |         | •     | DOB                                                                        |                               |                            |
|                                   |                                     |                                                           |         | •     | Age                                                                        |                               |                            |
|                                   |                                     |                                                           |         | •     | <u>Cardiologist</u>                                                        |                               |                            |
|                                   |                                     |                                                           |         |       | Date of Last Cardiologist Visit                                            |                               |                            |
|                                   | JULL.                               |                                                           |         | С     | ardiac Diagnosis                                                           |                               |                            |
|                                   | Course                              |                                                           |         | •     | Cardiac Diagnosis                                                          |                               |                            |
|                                   | CORAZON                             |                                                           |         | •     | Procedures Performed?                                                      |                               |                            |
|                                   | © 2021 DocNetwork Inc.              |                                                           |         |       | Add another diagnosis entry?                                               |                               |                            |
|                                   | Privacy C Security C Terms of Use C |                                                           |         |       | REVIEW / NOTES                                                             |                               |                            |

Once it is completed you will see a green checkmark noting it is complete and the profile should be at 100%. One more step —>

| 🍯 Hoot   💙 Cust   😻 Shar   😻 Files   🤅                    | ) Scre   M Inbe   C Heal C J X C Josi   C Josi   C Prof   C Prov   🗐 Doci   🖬 Care   🛆 Carr   📑 | 3 Cam   ╋ CDC   11 Cam   ☴ Carc   ╋ Cam   G 8 ye   + |
|-----------------------------------------------------------|-------------------------------------------------------------------------------------------------|------------------------------------------------------|
| $\leftrightarrow$ $\rightarrow$ C $\$ app.campdoc.com/!/d | org/426965/patient/profiles/2101194/questionnaire/step/15?review=true                           | 🖈 🕒 🕏 🖈 🚺 Paused                                     |
| CampDoc                                                   | Josie Test / Health Profile<br>Camp del Corazon                                                 | 🕒 Corazon Cardiologist 😮 🕩                           |
| + NEW PARTICIPANT                                         |                                                                                                 | Josie Test<br>Jun 1, 2012                            |
|                                                           | * Pediatric Cardiologist Address                                                                | English                                              |
|                                                           | 11615 hesby st                                                                                  | ✓ Welcome!                                           |
|                                                           | * City                                                                                          |                                                      |
|                                                           | North Hollywood                                                                                 | Coptional Employer Information                       |
|                                                           | * Zip Code                                                                                      | ✓ Insurance Information                              |
|                                                           | 91601                                                                                           | ✓ Physician Information                              |
|                                                           | * State                                                                                         | General Medical Information                          |
|                                                           | California                                                                                      | Personal Health History Information                  |
|                                                           | * Office Fax                                                                                    | Dietary Restrictions                                 |
|                                                           | 8187540377                                                                                      |                                                      |
|                                                           | * Office Phone Number                                                                           | Prescribed Medications                               |
|                                                           | 8184683823                                                                                      | ✓ Illness History                                    |
| - Alexandre                                               |                                                                                                 | ✓ Immunization History                               |
| Camp del                                                  | * Emergency/after-hours contact                                                                 | Camper Cardiologist Form                             |
| CORAZON                                                   | 8187540312                                                                                      | • Autorizations                                      |
| © 2021 DocNetwork, Inc. 🗹                                 |                                                                                                 | Inquiry                                              |
| Privacy & Security & Terms of Use &                       | PREVIOUS STEP 100% Complete / Last saved a few seconds ago                                      | NEXT STEP DATES Due: May 1, 2021                     |

#### Last IMPORTANT Step:

- Click "Review/Notes" at the bottom. Check off "Cardiologist Reviewed Yes"
- > This way, the Camp Office will know that you've reviewed the Cardio form.

| Hoot  | Custi 🛛 😻 Shari 🗍 😻 Files              | Scree   M Inbo     C H X     C Jo     | osie   C                                | Josi | ie   🕈 Profi   💣 Prov.   🚍 Doch   🖶 Card.   🛆 Cam.   🚍 Cam.   🚼 CDC.   🔟 Cam.   🚍 Ca | Ird   🚹 Cam   G fred:   + |
|-------|----------------------------------------|---------------------------------------|-----------------------------------------|------|--------------------------------------------------------------------------------------|---------------------------|
| v 7 ( |                                        | Health Profile<br>Camp del Corazon    | questi                                  | Jind | Corazon                                                                              | Cardiologist ? (+         |
|       | 🐣 Profiles                             | Q Search profiles by name             | ~~~~~~~~~~~~~~~~~~~~~~~~~~~~~~~~~~~~~~~ | ~    | Dietary Restrictions                                                                 | 😝 Print 🖉 Edit            |
|       | Profiles & Reports                     | Select All   Select None              | »                                       | ~    | Allergies                                                                            | 🖶 Print 🖋 Edit            |
|       | Health Log                             | □ Test, Josie 94%<br>Jun 1, 2012      | >>                                      | ~    | Prescribed Medications                                                               |                           |
|       | Prescreening                           | Test, Marlowe     94%     Nov 4, 2011 |                                         |      |                                                                                      |                           |
|       | 🖨 eMAR                                 |                                       | »>                                      | *    | Over the Counter Medications                                                         | 🖶 Print 🖋 Edit            |
|       | Settings                               |                                       | »                                       | ~    | Illness History                                                                      | 🖶 Print 🥒 Edit            |
|       | 😮 Support 🗹                            |                                       | »                                       | ~    | Immunization History                                                                 | 🖶 Print 🖋 Edit            |
|       |                                        |                                       | *                                       | •    | Camper Cardiologist Form                                                             | 🖶 Print 🖋 Edit            |
|       |                                        |                                       |                                         | Ρ    | Patient Information                                                                  |                           |
|       |                                        |                                       |                                         | •    | Name (First and Last)                                                                |                           |
|       |                                        |                                       |                                         |      | Gender/Sex                                                                           |                           |
|       |                                        |                                       |                                         | •    | DOB                                                                                  |                           |
|       |                                        |                                       |                                         | •    | Age                                                                                  |                           |
|       |                                        |                                       |                                         |      | Cardiologist                                                                         |                           |
|       |                                        |                                       |                                         | •    | Date of Last Cardiologist Visit                                                      |                           |
|       | JULL.                                  |                                       |                                         | C    | Cardiac Diagnosis                                                                    |                           |
|       | Country                                |                                       |                                         | •    | Cardiac Diagnosis                                                                    |                           |
|       | COBAZON                                |                                       |                                         | •    | Procedures Performed?                                                                |                           |
|       | A non-profit organization              |                                       |                                         |      | Add another diagnosis entry                                                          |                           |
|       | Privacy 2 Security 2<br>Terms of Use 2 |                                       |                                         |      | REVIEW / NOTES                                                                       |                           |
|       |                                        |                                       |                                         |      |                                                                                      |                           |

### Last IMPORTANT Step:

- Click "Review/Notes" at the bottom. Check off "Cardiologist Reviewed Yes"
- > This way, the Camp Office will know that you've reviewed the form.
- You may close the extra window that CampDoc opened with the child's Health Profile, and it will bring you back to your "Default List" where you can find the next child's form.

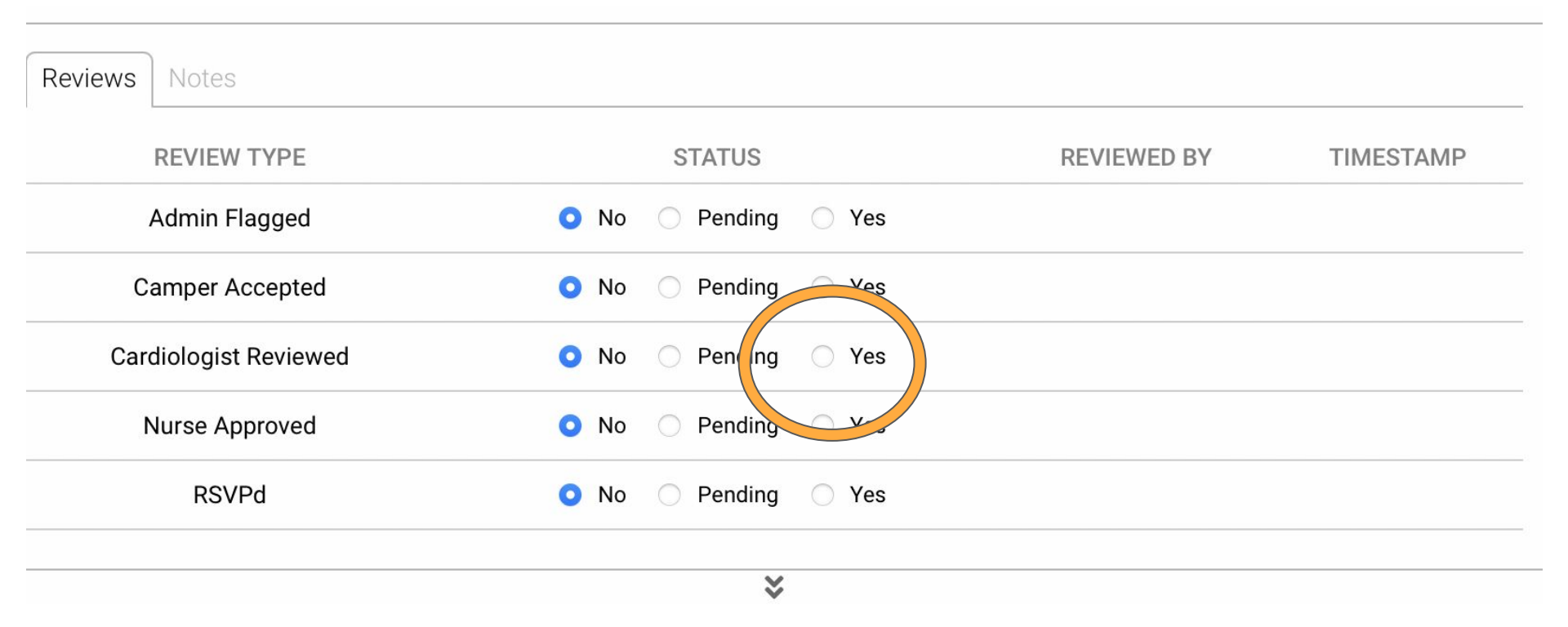

- You may close the extra window that CampDoc opened with the child's Health Profile, and it will bring you back to your "Default List" where you can find the next child's form.
- If you've completed your list of participants, you may log out.
- Thank you! Reach out ANYTIME with questions:
  - o **818-754-0312**
  - info@campdelcorazon.org

| ots   ▼ Custo   ♥ Share   ♥ Fi<br>C 🔒 app.campdoc.com/!/                                      | iles -   💿 Scree:   🎽 Menta   🛟 (2<br>/org/426965/provider/profiles/2101 | I Ca 🕐 Re 🗴 😍 Presc: 📑 DocNa 📑 Cardia 🖾 Camp 📑 Camp 📑 Camp 📑 CDC L 🚺 Camp 📑 Cardia 🖬 Camp |
|-----------------------------------------------------------------------------------------------|--------------------------------------------------------------------------|-------------------------------------------------------------------------------------------|
| CampDoc                                                                                       | Registrations<br>Camp del Corazon                                        | 🕒 Corazon Cardiologist 💡 🖙                                                                |
| 😫 Profiles                                                                                    | <b>Q</b> Search profiles by name                                         | ×                                                                                         |
| Profiles & Reports                                                                            | Select All   Select None                                                 | Josie Test 🙆                                                                              |
| Health Log                                                                                    | Jun 1, 2012                                                              | Jun 1, 2012 (Age 8)<br>94% Complete                                                       |
| Prescreening                                                                                  | Test, Marlowe     Nov 4, 2011                                            | Registrations Tags Users Health Profile Medications Health Log                            |
| 🖨 eMAR                                                                                        |                                                                          |                                                                                           |
| Settings                                                                                      |                                                                          | REGISTRATIONS                                                                             |
| 🕑 Support 🗹                                                                                   |                                                                          | Select an existing registration to view additional details.     Print  Export UPCOMING    |
| Camp del                                                                                      |                                                                          |                                                                                           |
| A non-profit organization<br>© 2021 DocNetwork, Inc. &<br>Privacy& Security<br>Terms of Use & |                                                                          | REVIEW / NOTES                                                                            |